奨励証書発給申請のシステムおよび事業開発局からの外国人事業証明書発給申請(第12条)

アクセスリンク:<u>https://e-promotion-certificate.boi.go.th</u>

1. 会社が奨励証書発給申請書を作成する。

| 💪 воі                            | ระบบงานบัดรส่งเสรี | ອີມ(Promotion Certifica | te System) V.offline |                         |           |                 | Searc | <b>.</b> | ۵ 🕳 🏶 ۵      |
|----------------------------------|--------------------|-------------------------|----------------------|-------------------------|-----------|-----------------|-------|----------|--------------|
| ด้าขอออกบัตรส่งเสริม             |                    |                         |                      |                         |           |                 |       |          |              |
|                                  | ประวัติการขอออกบัต | เรล่งเสริม              |                      |                         |           |                 |       |          |              |
| -0- ขอขยายเวลาคอบรับการ          | Show 10 🗸          | entries                 | เลขที่หนังสึกแจ้งมดิ | วับที่ออกหนังสือแข้งบติ | สถานะ     | วับที่ครบก่านนค | DBD   | Search:  | 1 18250 1    |
| ส่งเสริม                         | 1                  | 6377777                 | นร 13000             | 07 พฤศจิกายน 2562       | ร่างค่าขอ | 25 พฤษภาคม 2563 |       |          | <b>E B</b> 1 |
| -∿- ขอขยายเวลาสงหลก<br>ฐาน       | Showing 1 to 1     | of 1 entries            |                      |                         |           |                 |       | Previo   | ous 1 Next   |
| -00- ขอออกขัดรส่งเสริม           |                    |                         |                      |                         |           |                 |       |          | -            |
| ประวัติการขึ้นค่าขอออกบัตร       | 3 Back to Top      |                         |                      |                         |           |                 |       |          |              |
| - ประวัติการตอบวันการส่ง         |                    |                         |                      |                         |           |                 |       |          |              |
| เสริม                            |                    |                         |                      |                         |           |                 |       |          |              |
| 6 ประวัติการขอขยายเวลา<br>ตอบวับ |                    |                         |                      |                         |           |                 |       |          |              |
| 9 ประวัติการขอขยายเวลา           |                    |                         |                      |                         |           |                 |       |          |              |
| ส่งหลักฐาน                       |                    |                         |                      |                         |           |                 |       |          |              |
| ประวัติการขอออกบัตรส่ง           |                    |                         |                      |                         |           |                 |       |          |              |
| การจัดการข้อมูดผู้ใช้งาน         |                    |                         |                      |                         |           |                 |       |          |              |
|                                  |                    |                         |                      |                         |           |                 |       |          |              |
| 🖉 ข้อมูลส่วนตัว 🖕                |                    |                         |                      |                         |           |                 |       |          |              |

2. 外国籍の者が過半を保有する会社が投資金額を記入する場合、奨励証書申請の段階で事業 開発局からの外国人事業証明書申請(第12条)が行えるよう、システムに表示される。

| 0                                      | 4. กิจการที่ได้วับส่งเสริม         |                                      |                                                                             |                  | · · · · · · · · · · · · · · · · · · · |
|----------------------------------------|------------------------------------|--------------------------------------|-----------------------------------------------------------------------------|------------------|---------------------------------------|
| BOI                                    |                                    | กิจการที่ได้รับส่งเสริม ประเภท       | 1.2 กิจการปริบปรุษพิษธุ์พิษ หรือสัตว์ (ที่ไม่เข้าข่ายกิจการเทคโนโลยีขัวภาพ) | )                |                                       |
| คำขอออกบัตรส่งเสริม                    |                                    | ชนิดผลิตภัณฑ์                        | product                                                                     |                  |                                       |
|                                        | สมรรณภาพกา                         | ารผลิตสูงสุดปีละ (หรือขนาดของกิจการ) | 1000                                                                        |                  |                                       |
| -`©ู่- ตอบรับการส่งเสริม               |                                    |                                      |                                                                             |                  |                                       |
| -⊖ู่- ขอขยายเวลาตอบรับการ              |                                    |                                      |                                                                             |                  |                                       |
| ส่งเสริม                               | 5. tanuasin                        |                                      | 1734                                                                        | - 1 <b>P</b>     | лйн<br>Т                              |
| -`()- ขอขยายเวลาส่งหลัก                | มุนจลทะเบยน 10                     | 0000                                 | 5 19                                                                        | 1000             | -in                                   |
| ฐาน                                    | นุ้มละ 0.                          | .0                                   | 10                                                                          | เขกข่าระแถ้ว 0.0 | 96                                    |
| ·ີ່ວ່- ນລຸລລຸກນັອຣອ່ <del>ຈເ</del> ສຽນ | มู่ถือหุ้น (คนไหย) 0               |                                      | คน ถือมุ่                                                                   | ในรวมจำนวน 0     | พุ้น                                  |
| ·                                      | หู้ถึดหุ้น (ต่างชาติ) 1            |                                      | ดน ถือห                                                                     | ในรวมจำนวน 700   | หุ้น แบ่งเป็น                         |
| ประวัติการยื่นค่าขอออกบัตร             | ลัญชาติ<br>ม                       | กรุงคา                               | v                                                                           |                  |                                       |
|                                        | <b>∜ามวน</b> 7                     | 700                                  | หุ้น คิดเป็น                                                                | a 70 %           |                                       |
| 8 ประวัติการตอบรับการส่ง               | anta .                             |                                      |                                                                             |                  |                                       |
| 64231                                  |                                    | aan                                  |                                                                             | J                |                                       |
| 📒 ประวัติการขอบขายเวลา                 | จำนวน                              | )                                    | ารุ่น ผิดเป็น                                                               | N 0 %            | •                                     |
| ดอบวับ                                 | สัญชาติ                            | เลือก                                | ~                                                                           |                  |                                       |
| 📒 ประวัติการขอขยายเวลา                 | จำนวน 0                            |                                      | หุ้น คิดเป็น                                                                | a 0 %            |                                       |
| ส่งหลักฐาน                             | ลัญชาติ ,                          | เลือก                                | ~                                                                           |                  |                                       |
| 🗄 ประวัติการขอออกบัตรล่ง               | จำนวน 0                            | )                                    | หุ้น คิดเป็น                                                                | a 0 %            | •                                     |
| លពីររ                                  | ເວັນທີ່ນີ້ຄາດວ່າຈະໃຫ້ດິນ (ໃນປະເນທ) |                                      |                                                                             |                  |                                       |
| การรัก การรับนาะวิในโนนน               |                                    |                                      |                                                                             |                  |                                       |
| การจดการขอมูลดูเขงาน                   | חבר                                |                                      |                                                                             |                  |                                       |
| 🔍 ข้อมูลส่วนตัว                        | เป็นเงิน                           | 0.0                                  | ארע                                                                         |                  |                                       |
|                                        | חרד                                |                                      |                                                                             |                  |                                       |

3. 会社が全ての情報を記入し保存すると、送信前に奨励証書申請書の記入内容の確認画面お

| よび申請書データ送信のための | 🗐 ยืนค่าขอ ONLINE | (左記) | 「提出」ボタンが表示され |
|----------------|-------------------|------|--------------|
| る。             |                   |      |              |

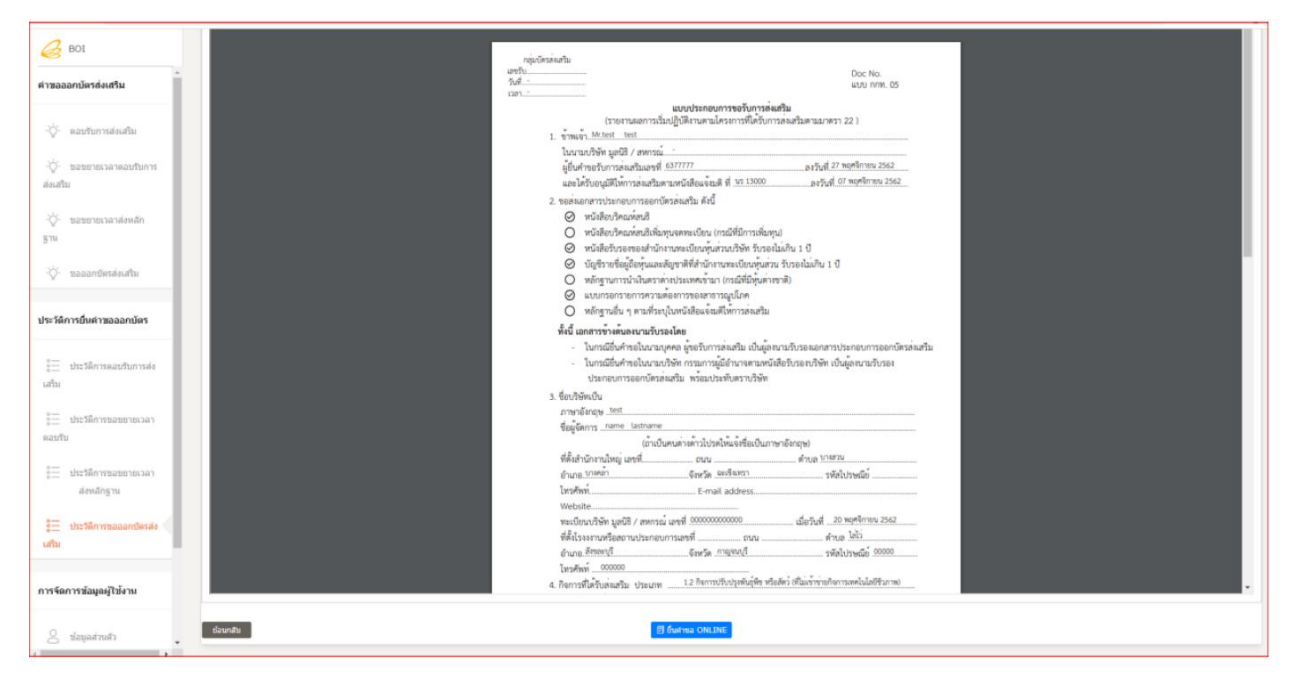

4. 外国籍の者が過半を保有する企業の場合は、 **③ быята ONLINE** (左記)「提出」ボタンを 押すと、外国人事業証明書申請(第12条)の画面が表示される。会社は同画面で申請する ことが可能で、取引を完了するための委任状を添付しなければならない。尚、委任状見本 はダウンロードできる。

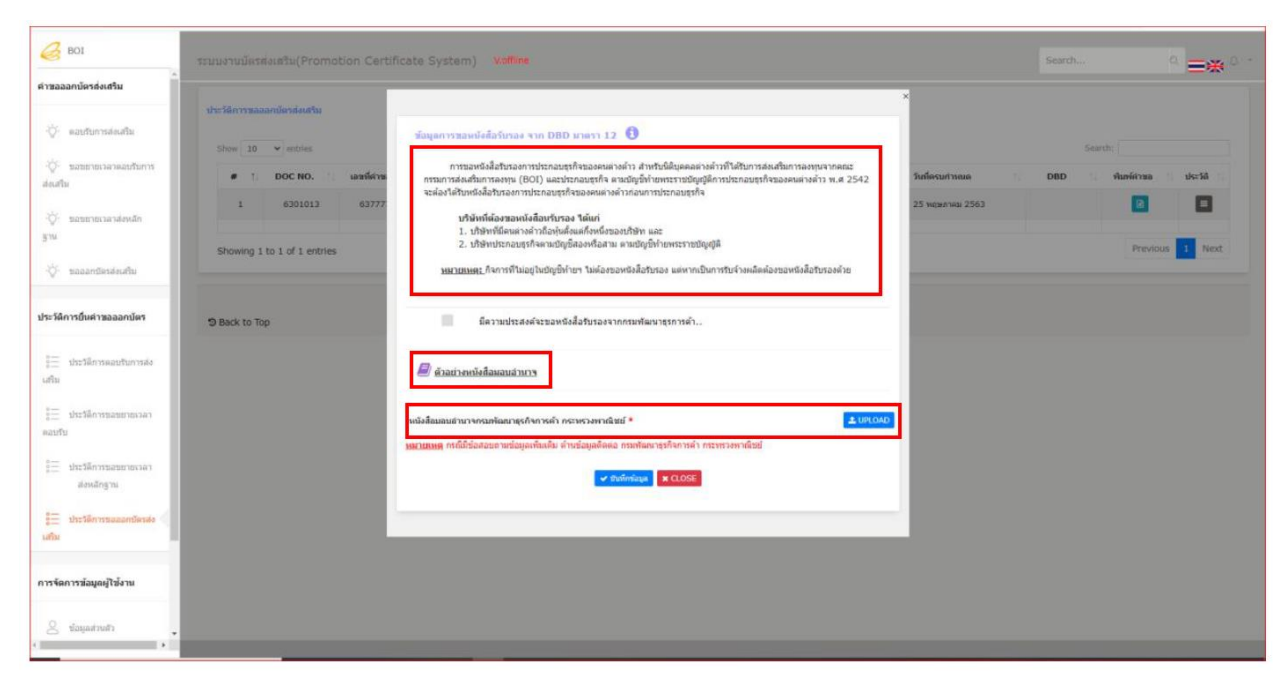

5. 会社が事業開発局からの外国人事業証明書申請を希望する場合、下の画像のように選択 し、システムに委任状のファイルをアップロードすることにより、申請することができ る。

| 실 воі                                                 | ระบบงานบัตรส่งเสริม(Promotion Certif                                                              | icate System) Volline                                                                                                    |                                   | Search 0. 🛏 🗰 🗘 *               |
|-------------------------------------------------------|---------------------------------------------------------------------------------------------------|----------------------------------------------------------------------------------------------------|-----------------------------------|---------------------------------|
| ดำขอออกบัตรต่งเสริม                                   | ประวัติการขอออกบัตรถึงเสริม                                                                       |                                                                                                    | ×                                 |                                 |
| -`©ู่- ดอบรับการส่งเสริม<br>-`⊖่- ขอขยายเวลาดอบรับการ | Show 10 • entries                                                                                 | ข้อมูลการรองน์เดือรับรอง จาก DBD แกลาา 12 🚯<br>การรองหรืออื่อรับรองการประกอบราที่ขององแต่งด้าว สำหรับอื่อตอดต่างด้าวที่ได้รับการด่อนสับการกระจาดคะเร                                                                                                    |                                   | Search:                         |
| ส่งเสริม<br>-``- ขอขยายเวลาส่งหลัก                    | #         1         DOC NO.         1         казлініта           1         6301013         63777 | กรณาการสอมสัมการสงพ (801) และประกอบสุทิจ จะหมัญชีทำยางราชชัญญี่ดีการประอบรูทิจ<br>หล่องได้ให้กลงอื่อสิ่งกรงการประกอบรูทิจองคมมางด้าวสอบการประกอบรูทิจ<br>บริษัทษ์เสี่ยงรอบเพื่อสิ่งกรงการประกอบรูทิจ                                                                            | วันที่ครบกำหนด<br>25 พฤษภาคม 2563 | 10 DBD 11 ¥haviérne 11 14=14 11 |
| ฐาน<br>                                               | Showing 1 to 1 of 1 entries                                                                       | <ol> <li>บริษัทซ์อิเฉพาะส่วามีอยู่เสี่สมเสรีสหนี้สามาริชาย และ</li> <li>บริษัทซ์อิเฉพาะส่วนส่วนสามาริชาตา และสมบูชิกับพระราชบัญญิติ</li> <li><u>หมายเหตุ ก็</u>งคารที่ในอยู่ในอียูชีกัยาฯ ไม่ต่องของพริเดี้ยวิชาอง แต่งากเป็นการวิบริจายสัตต์องของหลีเดือวิชาตองด้วย</li> </ol> |                                   | Previous 1 Next                 |
| ประวัติการยื่นค่าขอออกบัตร                            | S Back to Top                                                                                     | มีความประสงค์นของหรือสื่อรับของจากกรมพัฒนาธุรการค้า                                                                                                    |                                   |                                 |
| <pre>0== ประวัติการตอบรับการส่ง<br/>(สริม</pre>       |                                                                                                   | มีตามประสงค์จะ <u>รอย่านอริมาารด์ผลิม</u> รายการอื่น                                                                                                    |                                   |                                 |
| 3 ประวัติการขอขยายเวลา<br>ตอบรับ                      |                                                                                                   | * มิมอิการระบบ * มิมอิการระบบ (ลิงารก็จุลามอินอาการขณะเสียง)                                                                                                    |                                   |                                 |
| ประวัติการของยายเวลา<br>ส่งหลักฐาน                    |                                                                                                   | มมาการการการการการการการการการการการการการ                                                                                                    |                                   |                                 |
| มาระวัติการขอออกบัตรส่ง<br>เสริม                      |                                                                                                   |                                                                                                    |                                   |                                 |
| การจัดการข้อมูลผู้ใช้งาน                              |                                                                                                   |                                                                                                    |                                   |                                 |
| 🛆 ข้อมูลส่วนตัว                                       |                                                                                                   |                                                                                                    |                                   |                                 |

6. 会社が1通以上の奨励証書を申請かつ同時に第12条に基づく証明書申請を希望する場合、 下の画像のように共同奨励証書申請を選択できる。

| not estimate a second second s | ระบบงานบัตรสงเสริม(Promotion Certi                                                                                                    | ficate System) Voltime                                                                                                    |                                        | Search Q = 🙀 ()                |
|----------------------------------------------------------------------------------------------------|----------------------------------------------------------------------------------------------------|----------------------------------------------------------------------------------------------------|----------------------------------------|--------------------------------|
| drassandiendenste         2           V         nasternosinaliter           V         nasternosinaliter           daufte         austernosinaliter           daufte         sasternosinaliteriter                                                                                                    | the Minnessamlender further the function of the sector and the sector and the sec | รัญนาการอองนักได้ (การอาจาก DBD รายาา 12 🗿<br>การองนักฝึงโทรงการประกอบรูปห้องอองแล่งสำว สำหรับได้สูงคลตารสำรริให้สูงการล่ายนักการอาจและการการประกอบรูปห้างอองแลงสาว พ.ศ. 2542<br>จะต่องให้โทรงสนให้การอาการประกอบรูปห้างสามาร์การขณะการประกอบรูปห้าง<br>หนึ่งที่เสี่ยงสระหน่างสื่อมรูปห้องสามาร์การขณะการประกอบรูปห้าง<br>เป็นที่เห็นสระหน่างส่วนผู้เสี่ยงที่การประกอบรูปห้าง<br>เป็นที่เห็นสระหน่างส่วนผู้เสี่ยงที่การประกอบรูปห้าง และ | ×<br>Parinetari mase<br>25 menuma 2563 | Search:<br>DBD Ranfeires declá |
| <ul> <li>๖๖๖๖๖๖๖๖๖๖๖๖๖๖๖๖๖๖๖๖๖๖๖๖๖๖๖๖๖๖๖๖๖๖๖๖</li></ul>                                                                                                    | Showing 1 to 1 of 1 entries                                                                                                    | <ol> <li>เปลี่ยงประกอบสุรกิจตามมีผู้เสื่องหลืองาน ตามสัญริทโซพรราชปัญญัต์<br/>มหายมหมุย.ก็จากหรืนอยู่ใหญ่จูก็ทำยา ในต่อของหรือสื่อของ แต่งากเป็นการกับจำเหลือต่องของหรือสื่อของหรือสื่อของค่าอ<br/>มีความเประสงค์จะของหรือสื่อของจากกระกรัดนารรุกการสำ<br/>มีความเประสงค์จะรองส่วนอวรส่งเสริม จายการสื่น</li> </ol>                                                                                                    |                                        | Previous 1 Next                |
| <ul> <li>ประวัติการเลขอายเวลา<br/>สอบรับ</li> <li>ประวัติการเลขอายเวลา<br/>ส่องมักฐาน</li> <li>ประวัติการและสารโตเปล (</li> </ul>                                                                                                    |                                                                                                    | าามการสารมส์รวม<br>1 ■ 89388<br>2 ■ 89388<br>2 ■ 89388<br>#<br>#aatasenfeñanaudruny                                                                                                    |                                        |                                |
| งสัม<br>การจัดการมัญญญ่ให้งาน<br>2 ห้อมูลส่วนตัว                                                                                                    | HOMMAND)                                                                                                    | ຈັດແລງໜູ * ໃນເລີຍແລະການການແມ່ນແລະການດີນ<br>ໄປເລີຍແລະການການການແມ່ນເຊິ່ງແມ່ນ ທ່ານເປັນຊາຍແຫ່ນການ ແມ່ນເຊິ່ງແມ່ນ<br>ເຊິ່ງແມ່ນ ຈາກ ແລະແລະເຊິ່ງແມ່ນ ເຊິ່ງແມ່ນ ເຊິ່ງແມ່ນ ເຊິ່ງແມ່ນ ເຊິ່ງແມ່ນ ເຊິ່ງແມ່ນ ເຊິ່ງແມ່ນ ເຊິ່ງແມ່ນ ເຊິ່ງແມ່ນ ເ                                                                                                    |                                        |                                |

7. 全ての申請手続きを選択しデータ保存をクリックしたら、奨励証書申請履歴表の DBD 欄に

(左記)画像が表示され、データが DBD に送信されるまで同画面でデータの編集また は共同奨励証書の追加申請を行うため、詳細の確認ができる。データが DBD に送信された 後は、システム上で申請済みの内容の変更はできなくなる。

| 💪 вот                                 | ระบบงานมัตรส่งเสริม(Promotion Certificate System) Voffine s                                               | earch 0. 🚍 🚒 🗘                  |
|---------------------------------------|----------------------------------------------------------------------------------------------------|---------------------------------|
| ดำขอออกบัตรส่งเสริม                   | ปาะวัลิการของอามันะส่งเสริม                                                                               |                                 |
| -`©ู่- ดอบรับการส่งเสริม              | Show 10 • entries                                                                                         | Search:                         |
| -่⊖่- ขอขยายเวลาดอบรับการ<br>ส่งเสริม | # 11 DOC NO. 11 เลขท์ด่าขอ 11 เลขท์ดมีสอนจังแล้ 11 วินท์ออกหนึ่งสือนจังแล้ 11 สถานะ 11 วินท์ครมกำหนด 11 E | )BD 11 ทีมพ์ค่าชอ 11 ประวัติ 11 |
| -🔆- ขอขยายเวลาส่งหลัก                 | 1 6277777 vr 13000 07 westinneu 2562 saerywazuwinea 25 weserwa 2563                                       |                                 |
| ฐาน<br>- 🏷 - ขอออกบัตรส่งเสริม        | Showing 1 to 1 of 1 entries                                                                               | Previous 1 Next.                |
| ประวัติการยื่นค่าขอออกบัตร            | S Back to Top                                                                                             |                                 |
| ประวัติการตอบรับการส่ง<br>เสริม       |                                                                                                    |                                 |
| ************************************  |                                                                                                    |                                 |
| ประวัติการขอขยายเวลา<br>ส่งหลักฐาน    |                                                                                                    |                                 |
| รู้=ประวัติการขอออกบัตรส่ง<br>เสริม   |                                                                                                    |                                 |
| การจัดการข้อมูลผู้ไข้งาน              |                                                                                                    |                                 |
| 🖉 ข้อมูลส่วนตัว                       |                                                                                                    |                                 |

| กรรม<br>จะต้อ | การขอหนังสือรับรองการประกอบธุรกิจของคนต่างด้าว สำหรับนิติบุคคลต่างด้าวที่ได้รับการส่งเสริมการลงทุนจากคณะ<br>เการส่งเสริมการลงทุน (BOI) และประกอบธุรกิจ ตามบัญขีท้ายพระราชบัญญัติการประกอบธุรกิจของคนต่างด้าว พ.ศ 254:<br>องได้รับหนังสือรับรองการประกอบธุรกิจของคนต่างด้าวก่อนการประกอบธุรกิจ |
|---------------|----------------------------------------------------------------------------------------------------|
|               | <b>บริษัทที่ต้องขอหนังสือนรับรอง ได้แก่</b><br>1. ปริษัทที่มีคนต่างด้าวถือหุ้นสั่งแต่กึ่งหนึ่งของบริษัท และ<br>2. ปริษัทประกอบธุรกิจตามบัญชีสองหรือสาม ตามบัญชีทำยพระราชบัญญัติ                                                                                                    |
|               | <u>หมายเหตุ:</u> กิจการที่ไม่อยู่ในบัญขี่ท้ายฯ ไม่ต้องขอหนังสือรับรอง แต่หากเป็นการรับจ้างผลิตต้องขอหนังสือรับรองด้วย                                                                                                    |
|               | มีความประสงค์จะขอหนังสือรับรองจากกรมพัฒนาธุรการค้า                                                                                                    |
|               | มีความประสงค์จะ <u>รอต่าขอรับการส่งเสริม</u> รายการอื่น                                                                                                    |
| <u> 6</u>     | ว่อย่างหนังสือมอบอำนาจ                                                                                                    |
| อมอบ          | อ่านาจกรมพัฒนาธุรกิจการค้า กระทรวงพาณิชย์ 💼                                                                                                    |
| ายเหต         | ) กรณีมีข้อสอบถามข้อมูลเพิ่มเติม ด้านข้อมูลติดต่อ กรมพัฒนาธุรกิจการด้า กระทรวงพาณิชย์                                                                                                    |
|               |                                                                                                    |

8. 証明書が求められる、未提出の奨励証書申請書に、追加で奨励証書発給を申請する場合、

DBD 欄の(右記) ボタンをクリックすると、作成された証明書申請の詳細画面が表示されるので、「他の奨励申請の待機を希望する」を選択し、発給を希望する奨励証書申請書を追加してから、データ保存をクリックする。

| รชบบงานบัตรส่งเสริม(Promotion Certifi                                                                                                    | icate System) Voffine                                                                                                    |                                                          | Search      | ◎ =*                                                    |
|----------------------------------------------------------------------------------------------------|----------------------------------------------------------------------------------------------------|----------------------------------------------------------|-------------|---------------------------------------------------------|
| ประวัติการของแร้วม(Promotion Certifi<br>ประวัติการของอานัยระรมเขาม<br>Show 10 ♥ entries<br># 1: DOC NO. 1: เอาเรล่าน<br>1 63777<br>2 83881<br>Showing 1 to 2 of 2 entries<br>♥ Back to Top | cate System) Voffine          ห้อนุณารายอะหรังชื่อรับรอง ราก DBD มายา 12 ใ         การของเร็งชื่อรับรอง ราก DBD มายา 12 ใ         การของเร็งชื่อรับรอง ราก DBD มายา 12 ใ         การของเร็งชื่อรับรองรายระคอบรูกิจของคนก่างก่าว สำหรับชื่อรูดออกจะกำรักให้บาทรสงสร้างการสงสร้างคน         เกมาะสงหรืงสือรับรองรายระคอบรูกิจของคนก่างก่าว สำหรับชื่อรูกอยางกำรักให้บาทรสงสร้างการสงสร้างการสงสร้าง         เกมาะสงหรืงสือรับรองรายระคอบรูกิจของคนก่างก่าว การของกับส่อยางของคนก่างก่าว พ.ศ. 2542         เกมาะส่งหรืงสองของกับสือมาร์บรอง ได้เกี่         เกมาะสงหรืงสองของกับสือมาร์บรอง         เกมาะสงหรืงสองของกับสือมาร์บรอง         เกมาะสงหรืงสองของกับสือมาระคมบฏิธัสองหรือสองของหรือสองของของทรงสองของของของของของของของของของของของของขอ                                                                                                    | X<br>วันท์คราศานนค<br>25 พฤษภาคม 2563<br>01 กรกฐานม 2513 | Search Sear | ch:<br>vibniársa i slætá i<br>D = au<br>Previous 1 Next |
|                                                                                                    | <u>an form</u> manifestican nouquinanan n rouquinan ( interna ( interna ( intern |                                                          |             |                                                         |

9. 奨励証書申請の履歴表の共同証明書申請の DBD 欄は、下の画像のように表示される。

| ประวัติการขออ<br>Show 10 | ออกบัตรส่งเสริม<br>🗸 entries |               |                         |                        |          |                 | Sear  | ch:          |           |
|--------------------------|------------------------------|---------------|-------------------------|------------------------|----------|-----------------|-------|--------------|-----------|
| # 11                     | DOC NO.                      | เลขที่คำขอ †↓ | เลขที่หนังสือแจ้งบดี 1↓ | วันที่ออกหนังสือแจ้งมด | สถานะ: 斗 | วันที่ครบกำหนด  | DBD 👔 | พิมพ์ศาขอ †↓ | ประวัติ 🌐 |
| 1                        |                              | 6377777       | <b>u</b> s 13000        | 07 พฤศจิกายน 2562      | ร่างคำขอ | 25 พฤษภาคม 2563 |       | ۲            | = au      |
| 2                        |                              | 88888         | υī                      | 01 มกราคม 2563         | ร่างคำบอ | 01 กรกฎาคม 2513 |       | ۵            | Ξ ອນ      |
|                          |                              |               |                         |                        |          |                 |       |              |           |
| Showing 1                | to 2 of 2 entries            |               |                         |                        |          |                 |       | Previous     | 1 Next    |

10. 共同奨励証書の申請のDBD欄の(右記)

■ ボタンをクリックすると、証明書申請の 詳細画面に、証明書の共同申請および変更不可となる元々の奨励証書申請書が表示される。 取り消したい場合は元々の奨励証書申請書を変更しなければならない。

| บบงานบัตรส่งเสริม(Promotion Certific              | cate System) V.offline                                                                                                    | Se                                                                 |
|---------------------------------------------------|----------------------------------------------------------------------------------------------------|--------------------------------------------------------------------|
| ประวัติการขอออกปัตรส่งเสริม<br>Show 10 		 entries | ช้อมูลการขอหนังสือรับรอง จาก DBD มาตรา 12<br>การขอหนังสือรับรองการประกอบธุรกิจของลนต่างด้าว สำหรับนิติบุคคลต่างด้าวที่ได้รับการส่งเสริมการลงทุนจากคณะ<br>กรรมการส่งเสริมการลงทุน (BOI) และประกอบธุรกิจ ตามบัญขีท้ายพระราชบัญญัติการประกอบธุรกิจของตนต่างด้าว พ.ศ 2542<br>จะต่องได้รับหนึ่งสือรับรองการประกอบธุรกิจของคนต่างคำวก่อนการประกอบธุรกิจ<br>บริษัทที่ต้องของหนังสือนรับรอง ใต้แก่<br>1. บริษัทที่มีคนต่างด้าวถือหุ้นตั้งแต่กึงหนึ่งของบริษัท และ<br>2. บริษัทที่มีคนต่างด้าวถือหุ้นตั้งแต่กึงหนึ่งของบริษัท และ<br>3. บริษัทประกอบธุรกิจตามบัญขี่ห้อยหรือสาม ตามบัญขี่ทำยพระราชบัญญัติ<br>หมายเหตุ: กิจการที่ไม่อยู่ในบัญชีท่ายฯ ไม่ต้องของหนังสือรับรอง แต่หากเป็นการรับจ้างผลิตต้องของหนังสือรับรองด้วย | ×<br>วันที่ครมกำหนด 1 DE<br>25 พฤษภาคม 2563 (<br>01 กรกฎาคม 2513 ( |
| ာ Back to Top                                     |                                                                                                    |                                                                    |

- <u>注意</u> 証明書申請の元々の奨励証書申請書を削除する場合、共同奨励証書申請に関する全ての 証明書申請が取り消される。
- 11. 奨励証書担当の係員が申請した奨励証書申請書を認可した後、共同申請があるかどうかに ついてはシステムで確認する。共同申請がない場合は、システム上でデータが DBD に送信さ れる。共同申請がある場合は、共同奨励証書の申請書が全て認可されるのを確認した後、一 斉にデータを DBD に送信する。

12. データが DBD に送信された後、DBD 欄のステータスが「**審査中**」と表示される。そして、 DBD システムが受理し証明書申請を確認した後、ステータスが「**支払待ち**」と変更される。

| BOI                                | ระบนงานบัตรส่งแต้ม(Promotion Certificate System) V.Invest2                                             | Search 0.                           |  |  |  |
|------------------------------------|----------------------------------------------------------------------------------------------------|-------------------------------------|--|--|--|
| าขอออกบัตรส่งเสริม                 | star i ferenza se forei en fe                                                                          |                                     |  |  |  |
| ☆- ตอบวับการส่งเสร็ม               | show 10 v entries Search:                                                                              |                                     |  |  |  |
| `©́- ขอขยายเวลาดอบรับการ<br>งเสริม | 🟉 🍴 DOC NO. 📋 เลขที่หนังขอ 📋 เลขที่หนังสือแจ้งแต่ 🌐 วินที่ออกแน่งสือแจ้งแต่ 📋 สถานะ 📋 วินที่ครเหว่าหนด | 1. DBD 1. พื่มพัต่าชอ 1. ประวัติ 1. |  |  |  |
| ©่- ขอขยายเวลาส่งหลัก<br>าน        | 1 6300701 E621068 พร.1303/445 26 กุณภาพัฒช์ 2563 เมซ็นต์้ม 10 กันยายน 2563                             | E sedanda<br>A turbanda             |  |  |  |
| ý- ขอออกขัดรล่งเสริม               | Showing 1 to 1 of 1 entries                                                                            | Previous 1 Next                     |  |  |  |
| ะวัติการยื่นคำขอออกบัตร            |                                                                                                    |                                     |  |  |  |
| ประวัติการตอบรับการส่ง<br>รับ      | D Back to Top                                                                                          |                                     |  |  |  |
| ประวัติการขอขยายเวลา<br>ขรับ       |                                                                                                    |                                     |  |  |  |
| ประวัติการขอขยายเวลา<br>ส่งหลักฐาน |                                                                                                    |                                     |  |  |  |

13. 紫色の(右記) のボタンを押すと、履歴リストおよび DBD 欄のステータス 内容がその申請の最新のステータスリスト通りに表示される。

|                   | <u>ประวัติธุรกรรม DB</u> | D เลขที่คำร้อง 630600021 |                     |                            |                              |             |              |
|-------------------|--------------------------|--------------------------|---------------------|----------------------------|------------------------------|-------------|--------------|
| nes               | #                        | สถานะ                    | วันที่ปรับปรุง      |                            |                              | Search:     |              |
| NO. 11 เลขที่ศาขอ | 1 รอข่าระเงิ             | u                        | 03/06/2563 22:19:30 | บ <mark>ที่ครบกำหนด</mark> | ↑L DBD                       | 1 พิมพ์คำขอ | ป ประวัติ ↑. |
| 0701 E62106       | 2 อยู่ระหว่าง            | มพิจารณา                 | 02/06/2563 10:34:12 | 1) กันยายน 2563            | ≡ ຣລະນຳຣະເວົ<br>⊖ ໃນ:ນຳຣະເວົ |             |              |
| 1 entries         |                          |                          | ( CLOSE             | _                          |                              | Previous    | 1 Next       |

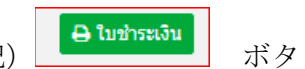

14. 支払待ちのステータスの場合:ステータスは「PO」であり、(右記) ンが表示される。会社はそのボタンをクリックし支払明細書を印刷できる。尚、システムが 下の画像のようにダウンロード用の明細書を表示する。

| D                                                                                                    | กรมพัฒนาธุรกิจการค้า กระทรวงพาฒิขย์ (ส<br>563 ณนนนทยุรี อำเภอเมือง<br>จังหวัดนนทยุรี 11000<br>โทร. 02-5475048<br>โทรสาร. 02-5475048                             | ມາມບີບນ້ຳ)                                                                                                    |                                                                                                    |                                                                                  |                                           |  |
|----------------------------------------------------------------------------------------------------|----------------------------------------------------------------------------------------------------|----------------------------------------------------------------------------------------------------|----------------------------------------------------------------------------------------------------|----------------------------------------------------------------------------------|-------------------------------------------|--|
| ใบแจ้งค่าธรรมเข                                                                                                    | ยมการขอหนังสือรับรองธุรกิจต่างด้าวตามมาตรา 12                                                                                                    | 2                                                                                                    | ะนี้อ้ายว                                                                                                    | 630600031                                                                        |                                           |  |
| บริษัท ไทย ฟู้ดส์ สไ                                                                                                    | วน ฟาร์ม จำกัด                                                                                                    |                                                                                                    | เขทท เขย<br>รัสย้พำรายการ                                                                                               | 80000021                                                                         | 1                                         |  |
|                                                                                                    |                                                                                                    | ž                                                                                                    | วทสผูทารายการ                                                                                                    |                                                                                  |                                           |  |
| งายละเอียดล่ารระบ                                                                                                    | เเนียงการของงังสือรับรองธรกิอต่างด้าวตาบงาครา 12                                                                                                    | 4                                                                                                    | entry 140                                                                                                    | 05 4.0. 05                                                                       |                                           |  |
| ลำดับ                                                                                                    | ประเภท                                                                                                    |                                                                                                    | ค่าธรรมเนียม (                                                                                                    | (บาท)                                                                            | รวม (บาท)                                 |  |
| 1                                                                                                    | คำขอหนังสือรับรองตามมาตรา 12                                                                                                    |                                                                                                    | 2,000.00                                                                                                    |                                                                                  | 2,000.00                                  |  |
| 2                                                                                                    | ค่าธรรมเนียม ขอหนังสือ รับรองมาตรา 12                                                                                                    |                                                                                                    | 20,000.00                                                                                                    | )                                                                                | 20,000.00                                 |  |
|                                                                                                    | รวมทั้งสิ้น                                                                                                    |                                                                                                    |                                                                                                    |                                                                                  | 22,000.00                                 |  |
| ¥- <sup>พิมพ์วันที่ 1</sup>                                                                                                    | โปรดตรวจสอบวิธีการขำระเงินให้ถูกต้องก่อนขำระเงิน<br>3 มิ.ย. 63 เวลา 11:22-23                                                                                    | เ หากซำระเงินแล้วจะไม่ส<br>กรุณาซำระเ                                                                                                    | <b>ามารถเปลี่ยนแปะ</b><br>รับและแจ้งการชำร                                                                              | งงรายการใดๆ ไ<br>เะเงินภายในวันที                                                | ด้<br>1 03 มิ.ย. 63 เวลา 23:5!            |  |
| ັ <sup>พิมพ์วันที่ 1</sup>                                                                                                    | โปรดตรวจสอบวิธีการขำระเงินให้ถูกต้องก่อนขำระเงิน<br>8 มิ.ย. 63 เวลา 11:22:23                                                                                    | เ หากขำระเงินแล้วจะไม่ส<br>กรุณาชำระเ                                                                                                    | ามารถเปลี่ยนแปะ<br>รับและแจ้งการชำร                                                                                     | เงรายการ <b>ไดๆ ไ</b><br>เะเงินภายในวันท์                                        | ด้<br>103 มิ.ย. 63 เวลา 23:51             |  |
| <ul> <li>พิมพ์วันที่ 1</li> <li>→</li> <li>→</li> <li>ทิมพ์วันที่ 1</li> <li>1</li> <li>ทิมพ์วันที่ 1</li> <li>1</li> <li>1</li></ul> | โปรดตรวจสอบวิธีการขำระเงินให้ถูกต้องก่อนขำระเงิน<br>8 มิ.ย. 63 เวลา 11:22:23<br>ใบน้ำทำระเงิน (Pav-In Slip)                                                     | เ หากขำระเงินแล้วจะไม่ส<br>กรุณาขำระเ<br>ชื่อผู้ขอใช้บริการ                                                                                                    | ามารถเปลี่ยนแปะ<br>รับและแจ้งการชำร<br>บริษัท ไทย 1                                                                     | งงรายการ <b>ใดๆ ไ</b><br>เะเงินภายในวันที<br>                                    | ต้<br>1 03 มิ.ย. 63 เวลา 23:59<br>ม จำกัด |  |
| พิมพ์วันที่ 1 ร่างรับธนาคาร                                                                                                    | โปรดตรวจสอบวิธีการขำระเงินให้ถูกต้องก่อนขำระเงิน<br>3 มิ.ย. 63 เวลา 11:22:23<br>ใบน้ำขำระเงิน (Pay-In Slip)<br>การขอหนังสือรับรองธุรกิจต่างด้าวตามมาตรา 12      | I หากขำระเงินแล้วจะไม่ส<br>กรุณาซ่าระเ<br>ชื่อผู้ขอใช้บริการ<br>เลชที่คำขอ (Ref.1)                                                                                                    | ามารถเปลี่ยนแปะ<br>งันและแจ้งการชำร<br>บริษัท ไทย 1<br>630600021                                                        | พรายการใดๆ ไ<br>ะเงินภายในวันที<br>                                              | ด้<br>1 03 มิ.ย. 63 เวลา 23:59<br>        |  |
| <ul> <li>พิมพ์วันที่ 1</li> <li>ร้าหรับธนาคาร</li> <li>มีอาจา</li> </ul>                                                                                                    | โปรดตรวจสอบวิธีการขำระเงินให้ถูกต้องก่อนขำระเงิ<br>8 มิ.ย. 63 เวลา 11:22:23<br>ใบนำขำระเงิน (Pay-In SUp)<br>การขอหนังสีอรับรองธุรกิจต่างด้าวตามมาตรา 12<br>     | เ หากขำระเงินแล้วจะไม่ส<br>กรุณาขำระเ<br>ชื่อผู้ขอใช้บริการ<br>เลษที่คำขอ (Ref.1)<br>เลษที่ครวจสอบ (Ref.2)                                                                                                    | <mark>ามารถเปลี่ยนแปะ</mark><br>รับและแจ้งการชำร<br>บริษัท ไทย 1<br>630600021<br>630000001                              | <del>เงรายการ<b>ใดๆ ไ</b><br/>เะเงินภายในวันที<br/>ฟูตส์ สไวน ท่าร์ม<br/>4</del> | ต้<br>1 03 มิ.ย. 63 เวลา 23:51<br>ม จำกัด |  |
| <ul> <li>พิมพ์วันที่ 1</li> <li>ร้าหรับธนาคาร</li> <li>มายาว</li> <li>ธ.กรุงไท</li> </ul>                                                                                                    | โปรดตรวจสอบวิธีการขำระเงินให้ถูกต้องก่อนขำระเงิน<br>8 มิ.ย. 63 เวลา 11:22:23<br>ใบบ้าข้าระเงิน (Pay-In Slip)<br>การขอหนังสือรับรองธุรกิจต่างด้าวตามมาตรา 12<br> | I หากขำระเงินแล้วจะไม่ส<br>กรุณาซำระเ<br>ชื่อผู้ขอใช้บริการ<br>แลซที่คำขอ (Ref.1)<br>แลซที่ตรวจสอบ (Ref.2)<br>ขำระโดย                                                                                                    | <mark>ามารถเปลี่ยนแปะ</mark><br>รันและแจ้งการชำร<br>งันริษัท ไทย ก่<br>630000001<br>เงินสด                              | พรายการใดๆ ไ<br>ะเงินภายในวันท์<br>ฟู้คล์ สไวน ฟาร์ม<br>4                        | ศั<br>1 03 มิ.ย. 63 เวลา 23:59<br>ม จำกัด |  |
| <ul> <li>พิมพ์วันที่ 1</li> <li>ทำหรับธนาคาร</li> <li>มายา</li> <li>ดารุงไท</li> </ul>                                                                                                    | โปรดตรวจสอบวิธีการขำระเงินให้ถูกต้องก่อนขำระเงิน<br>3 มิ.ย. 63 เวลา 11:22:23<br>ใบน้ำขำระเงิน (Pay-In SUp)<br>การขอหนังสือรับรองธุรกิจต่างด้าวตามมาตรา 12<br>   | เ หากขำระเงินแล้วจะไม่ส<br>กรุณาขำระเ<br>ชื่อผู้ขอใช้บริการ<br>เลชที่คำขอ (Ref.1)<br>เลชที่ตรวจสอบ (Ref.2)<br>ขำระโดย<br>จำนวนเงิน                                                                                                    | <mark>ามารถเปลี่ยนแปะ</mark><br>รันและแจ้งการชำร<br>รับและ<br>630600021<br>63000001<br>เงินสด<br>22,000.00              | <del>เงรายการ<b>ใดๆ ไ</b><br/>เะเงินภายในวันที<br/>ฟูตส์ สไวน ท่าร์ม<br/>4</del> | ต้<br>1 03 มิ.ย. 63 เวลา 23:51<br>ม จำกัด |  |
| <ul> <li>พิมพ์วันที่ 1</li> <li>สำหรับธนาคาร</li> <li>มายาว</li> <li>๑าขา</li> <li>๑าขา</li> </ul>                                                                                                    | โปรดตรวจสอบวิธีการขำระเงินให้ถูกต้องก่อนขำระเงิน<br>8 มิ.ย. 63 เวลา 11:22:23<br>ใบบ้าขำระเงิน (Pay-In Slip)<br>การขอหนังสือรับรองธุรกิจต่างด้าวตามมาตรา 12<br>  | I หากขำระเงินแล้วจะไม่ส<br>กรุณาซ่าระเ<br>ขื่อผู้ขอใช้บริการ<br>เลขที่ครวจสอบ (Ref.1)<br>เลขที่ครวจสอบ (Ref.2)<br>ขำระโดย<br>จำนวนเงิน<br>ตัวอักษร (IN WORDS)                                                                                                    | <mark>ามารถเปลี่ยนแปะ</mark><br>รับและแจ้งการชำร<br>รับและแจ้งการชำร<br>63000001<br>เงินสด<br>22,000.00<br>(สองหมื่นสอ  | งงรายการใดๆ ไ<br>ะเงินภายในวันท์<br>ฟู้ดล์ สไวน ฟาร์ม<br>4<br>งพันบาทถ้วน)       | ต้<br>1 03 มิ.ย. 63 เวลา 23:59<br>ม จำกัด |  |
| <ul> <li>พิมพ์วันที่ 1</li> <li>สำหรับธนาคาร</li> <li>อายา</li> <li>อายา</li> <li>ออออออออออออออออออออออออออออออออออออ</li></ul>                                                                                                    | โปรดตรวจสอบวิธีการขำระเงินให้ถูกต้องก่อนขำระเงิน<br>3 มิ.ย. 63 เวลา 11:22:23<br>ใบน้ำขำระเงิน (Pay-In SUp)<br>การขอหนังสือรับรองธุรกิจต่างด้าวตามมาตรา 12<br>   | I หากขำระเงินแล้วจะไม่ส<br>กรุณาซ่าระเ<br>ขื่อผู้ขอใช้บริการ<br>เลซที่คำขอ (Ref.1)<br>เลซที่ตรวจสอบ (Ref.2)<br>ขำระโดย<br>จำนวนเงิน<br>ตัวอักษร (IN WORDS)<br>ชื่อผู้นำฝาก/ผู้ขำระเงิน                                                                                                    | ามารถเปลี่ยนแปร<br>รับและแจ้งการชำร<br>รับและแจ้งการชำร<br>630600021<br>630000001<br>เงินสด<br>22,000.00<br>(สองหมิ่นสอ | งงรายการใดๆ ไ<br>ะเงินภายในวันที<br>                                             | ด้<br>1 03 มิ.ย. 63 เวลา 23:51<br>ม จำกัด |  |
| <ul> <li>พิมพ์วันที่ 1</li> <li>สำหรับธนาคาร</li> <li>อายา</li> <li>๑ายา</li> <li>๑ายา</li> </ul>                                                                                                    | โปรดตรวจสอบวิธีการขำระเงินให้ถูกต้องก่อนขำระเงิน<br>8 มิ.ย. 63 เวลา 11:22:23<br>ใบน้ำขำระเงิน (Pay-In Slip)<br>การขอหนังสือรับรองธุรกิจต่างด้าวตามมาตรา 12<br>  | <ul> <li>หากขำระเงินแล้วจะไม่ส</li> <li>กรุณาชำระเ</li> <li>กรุณาชำระเ</li> <li>มุ่งอยู่ขอใช้บริการ</li> <li>เลขที่คำขอ (Ref.1)</li> <li>เลขที่ครวจสอบ (Ref.2)</li> <li>ขำระโดย</li> <li>ขำมวนเงิน</li> <li>ตัวอักษร (IN WORDS)</li> <li>ชื่อผู้นำฝาก/ผู้ขำระเงิน</li> <li>โทรศัพท์</li> </ul> | ามารถเปลี่ยนแปร<br>รับและแจ้งการชำร<br>รับและแจ้งการชำร<br>630600021<br>630000001<br>เงินสด<br>22,000.00<br>(สองหมิ่นสอ | งงรายการใดๆ ไ<br>ะะเงินภายในวันพ์<br>ฟู้ดส์ สไวน ทำร์ม<br>4<br>งพันบาทถ้วน)      | ด้<br>1 03 มิ.ย. 63 เวลา 23:59<br>ม จำกัด |  |

15. 支払が完了した後、システムのステータスが「支払済み」と表示される。

| ne boi                                | ระบบงาบบัตรส่งเสริม(Promotion Certificate System) Vinvest2 Search                                                 |                              |  |  |  |  |  |  |  |  |
|---------------------------------------|----------------------------------------------------------------------------------------------------|------------------------------|--|--|--|--|--|--|--|--|
| คำขอออกบัตรส่งเสริม                   |                                                                                                    |                              |  |  |  |  |  |  |  |  |
| ·ໍ່Ç- ตอบรับการส่งเสริม               | ประวัติการของอกษัตรสังเสริม<br>Show 10 Ventries Search:                                                           |                              |  |  |  |  |  |  |  |  |
| -`⊖ั- ขอขยายเวลาดอบรับการ<br>ส่งเสริม | DOC NO. เอชท์ต่ารอ เอชท์หนังสือหร่อมนี้ วินที่ออกหนังสือหร่อมนี้ สถานะ วินที่ตามกำหนด หนังสือที่หาอ<br>มาตราม2 DB | ง พิมพ์คำขอ ประวัติ<br>JD (ป |  |  |  |  |  |  |  |  |
| -`0ู่- ขอขยายเวลาส่งหลักฐาน           | 1 6302007 E630024 หรืา307/1469 05 พฤษภาคม 2563 เคริ่มกั้น 18 พฤศจิกายน 2563 โลร์น                                 |                              |  |  |  |  |  |  |  |  |
| -ั0ู่- ขอออกบัตรส่งเสริม              | Showing 1 to 1 of 1 entries                                                                                       | Previous 1 Next              |  |  |  |  |  |  |  |  |
| ประวัติการยื่นค่าขอออกบัตร            |                                                                                                    |                              |  |  |  |  |  |  |  |  |
| ประวัติการตอบรับการส่ง<br>เสริม       | S Back to Top                                                                                                    |                              |  |  |  |  |  |  |  |  |
| 3                                     |                                                                                                    |                              |  |  |  |  |  |  |  |  |
| ประวัติการขอขยายเวลา<br>ส่งหลักฐาน    |                                                                                                    |                              |  |  |  |  |  |  |  |  |
| §⊟ ประวัติการขอออกบัตรส่ง<br>เสริม    |                                                                                                    |                              |  |  |  |  |  |  |  |  |
| การจัดการข้อมูลผู้ใช้งาน              |                                                                                                    |                              |  |  |  |  |  |  |  |  |

16. 支払が完了した後、DBD 係員が第 12 条に基づく外国人事業証明書および領収書を発行す る。発行終了後、奨励証書申請履歴表のDBD 欄に下の画像のように「DBD からの証明書の印 刷」および「DBD からの領収書の印刷」ボタンが表示される。

| <u></u> воі                                                               | ระบบงานปัตรตั้งแต้น(Promotion Certificate System) Vinvet2                                                                                                | Search 0 = # 0 *         |  |  |  |  |  |  |  |  |  |
|---------------------------------------------------------------------------|----------------------------------------------------------------------------------------------------|--------------------------|--|--|--|--|--|--|--|--|--|
| ด้านขออกบัตรส่งเสริม                                                      | durfarryssaandestaarla                                                                                                    |                          |  |  |  |  |  |  |  |  |  |
| <ul> <li>จังสมรับการส่งเสริม</li> <li>ช่องสายเวลาตอบรับการส่ง.</li> </ul> | Show 15 - v entres Section                                                                                                    |                          |  |  |  |  |  |  |  |  |  |
| utu                                                                       | # 1) DOC NO. 1) washirtaa 1) washirtaa 1) Sudaansielaariwat 1) amuu 1) Sudhamadelaariwat 1) amuu 1) sudefutusaanaa 1) BOC NO. 1) washirtaa 1) BOC NO. 1) | 1. Venininua 1. droša 1. |  |  |  |  |  |  |  |  |  |
| <ul> <li>รองระบังสามาร์สมพัญราม</li> </ul>                                | 1 6502007 8650024 vr 1307/1469 05 vezennu 2563 urfužu 18 vezennu 2563 (distributione 000)<br>4 sudistancem 000)                                          |                          |  |  |  |  |  |  |  |  |  |
|                                                                           | Showing 1 to 1 of 1 entries                                                                                                    | Previous 1 Next          |  |  |  |  |  |  |  |  |  |
|                                                                           |                                                                                                    |                          |  |  |  |  |  |  |  |  |  |
| 3                                                                         | S Back to Top                                                                                                    |                          |  |  |  |  |  |  |  |  |  |
| 100580การของอายเวลา<br>สองรับ                                             |                                                                                                    |                          |  |  |  |  |  |  |  |  |  |
| i declarenterenan                                                         |                                                                                                    |                          |  |  |  |  |  |  |  |  |  |
| ille shelikonnapansienki                                                  |                                                                                                    |                          |  |  |  |  |  |  |  |  |  |
| utu .                                                                     |                                                                                                    |                          |  |  |  |  |  |  |  |  |  |
| การจัดการข่อมูลผู้ใช้งาน                                                  |                                                                                                    |                          |  |  |  |  |  |  |  |  |  |
| chanteepair 🖉                                                             |                                                                                                    |                          |  |  |  |  |  |  |  |  |  |
| U BARTONICA U                                                             |                                                                                                    |                          |  |  |  |  |  |  |  |  |  |

17. 「DBD からの証明書の印刷」ボタンを押すと、印刷またはダウンロードのできる証明書が 表示される。

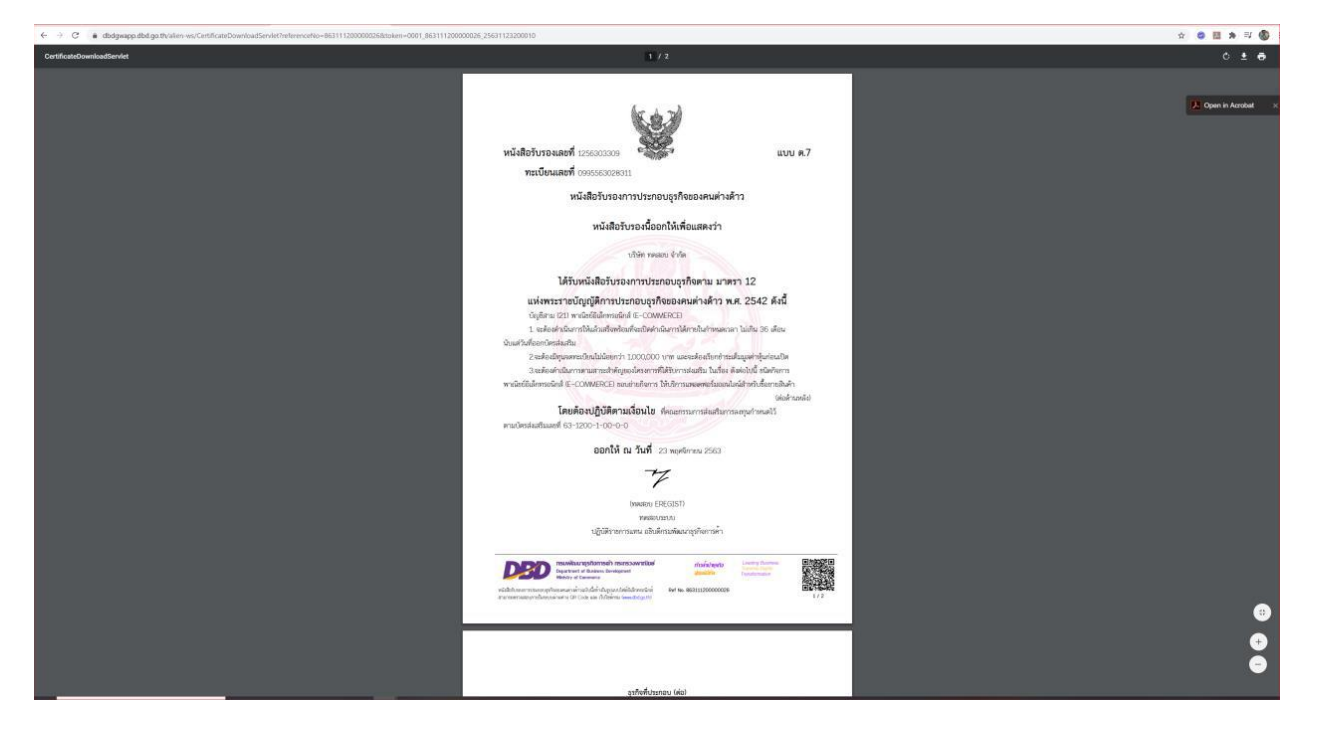

18. 「DBD からの領収書の印刷」ボタンを押すと、印刷またはダウンロードのできる領収書が 表示される。

| not 😔                                                                | muuruulansiashu(fromotion Certificate System) Vareet2 Search 0, 🚎 0 |                |            |                      |                            |                    |                  |                                                                          |             |               |  |
|----------------------------------------------------------------------|---------------------------------------------------------------------|----------------|------------|----------------------|----------------------------|--------------------|------------------|--------------------------------------------------------------------------|-------------|---------------|--|
| ค่าขอออกบัตรลังเสริม                                                 |                                                                     |                |            |                      |                            |                    |                  |                                                                          |             |               |  |
| - anstanosta                                                         | the forwardendestants                                               |                |            |                      |                            |                    |                  |                                                                          |             |               |  |
| -©- sassinaneneautunnes<br>uttu                                      | · · 1                                                               | DOC NO.        | เลขต์ค่าขอ | เลขที่หนังสือหจัสมสั | 1. วันที่ออกหนังสือแจ้งเสม | 11 <b>BATHE</b> 11 | รับที่ครบย่างเมต | หมังสือรับของมาตาา12 DBD                                                 | ฟังหมีก่านอ | ti dectal (). |  |
| <ul> <li>ขะมนกมาสารสารสารสารสาร</li> <li>ขะมนออกมัสสารสาร</li> </ul> | 1                                                                   | 6302007        | E630024    | ur 1307/1469         | 05 жарылтаны 2563          | utuku              | 18 wywimuu 2563  | E salaviežski turne/Tauto<br>D višelo internete DRD<br>D turitelja izven |             |               |  |
| าะวัติการมีแต่าขอออกบัตร                                             | Showing 1 to                                                        | 1 of 1 entries |            |                      |                            |                    |                  |                                                                          | Previou     | us 1 Next     |  |
| ile: ulu:18erreautur:sela<br>attu                                    | ී Back to Top                                                       |                |            |                      |                            |                    |                  |                                                                          |             |               |  |
| รัฐาระเทศสายการกา<br>มหัวสุดการสอบการกา                              |                                                                     |                |            |                      |                            |                    |                  |                                                                          |             |               |  |
| กละเลของสารสาร<br>เกิดของส                                           |                                                                     |                |            |                      |                            |                    |                  |                                                                          |             |               |  |
| 🗄 uhodennsteaandesee <<br>uatu                                       |                                                                     |                |            |                      |                            |                    |                  |                                                                          |             |               |  |
| ารจัดการข่อมูลผู้ใช้งาน                                              |                                                                     |                |            |                      |                            |                    |                  |                                                                          |             |               |  |
| S sinjaithaith                                                       |                                                                     |                |            |                      |                            |                    |                  |                                                                          |             |               |  |
|                                                                      |                                                                     |                |            |                      |                            |                    |                  |                                                                          |             |               |  |

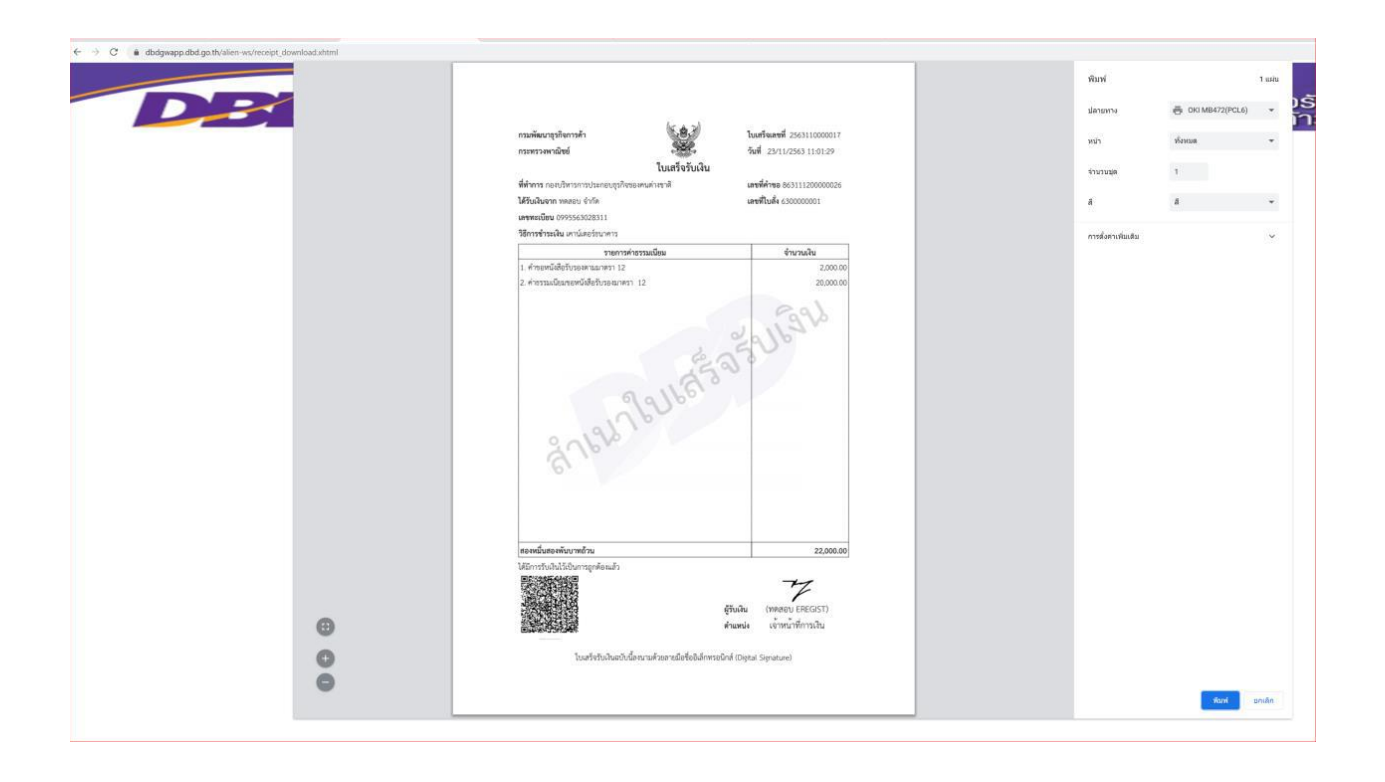

19. 紫色のボタンを押すと、DBD 手続き履歴が表示される。

| ion Ce | rtificate Syste | m) V.inve           | st2                     |                                                                                                    |                                                       |                   | Search                   |
|--------|-----------------|---------------------|-------------------------|----------------------------------------------------------------------------------------------------|-------------------------------------------------------|-------------------|--------------------------|
|        |                 |                     | ประวัติธ                | anaan DBD                                                                                                  | เลซท์ดำร้องจาก <b>DBD:</b> 863111200000026            | ×                 |                          |
| - 61   | เลขที่คำขอ      | 11                  | #                       | สถานะ                                                                                                    | วันที่ปรับปรุง                                        | วันที่ครบกำหนด    | งนังสือรับรองมาครา12 DBD |
|        |                 |                     | 1                       | พิมพ์แล้ว (ไบเสร็จอิเล็กทรอบิกส์)                                                                          | 23/11/2563 13:21:31                                   |                   |                          |
| 7      | E630024         | u <del>r</del> 1307 | 2                       | พิมพ์แล้ว (ไบเสร็จอิเล็กทรอบิกส์)                                                                          | 23/11/2563 13:20:19                                   | 18 พฤศจิกายน 2563 | 🖨 ใบเสร็จรับเงินจาก DBD  |
|        |                 |                     | 3                       | พิมพ์แล้ว (ไบเสร็จอีเล็กทรอบิกส์)                                                                          | 23/11/2563 13:18:42                                   |                   | 🖨 หนังสือรับรองจาก DBD   |
|        |                 |                     | 4                       | พิมพ์แล้ว (หนังสือรับรอง)                                                                                  | 23/11/2563 11:39:16                                   |                   |                          |
|        |                 |                     | 5                       | พิมพ์แล้ว (หนังสือรับรอง)                                                                                  | 23/11/2563 11:36:06                                   |                   |                          |
|        |                 |                     | 6                       | พิมพ์แล้ว (หนังสือรับรอง)                                                                                  | 23/11/2563 11:35:53                                   |                   |                          |
|        |                 |                     | 7                       | รอพิมพ์หนังสือรับรอง/ใบเสร็จ                                                                               | 23/11/2563 11:03:14                                   |                   |                          |
|        |                 |                     | 8                       | รอลงลายมือชื่อ                                                                                             | 23/11/2563 11:01:29                                   |                   |                          |
|        |                 |                     | 9                       | รอลงลายมือชื่อ                                                                                             | 23/11/2563 11:00:08                                   |                   |                          |
|        |                 |                     | 10                      | ข่าระเงินแล้ว                                                                                              | 18/11/2563 09:18:28                                   |                   |                          |
|        |                 |                     | 11                      | รอข่าระเงิน                                                                                                | 17/11/2563 10:07:54                                   |                   |                          |
|        |                 |                     | 12                      | อยู่ระหว่างพี่จารณา                                                                                        | 17/11/2563 09:50:52                                   |                   |                          |
|        |                 |                     | <u>ນເມາມ</u><br>ກຽນທີ່ຄ | ແນສູ ຄາຄີມີອີລະລະນາການເຈົ້າແຄ້ນແກ້ນກັບກາອະລານບໍລິອັນອ<br>ພນາອຸດກິຈດາາອີດ ກອະທາຈະນາກໃນປ 02-547-4425-6<br>ເຊ | ວงการประกอบธุรกิจของคนต่างต่าว สามารถติดต่อ<br>ICLOSE |                   |                          |

## <u>申請ステータス</u>

- WA:審査中
- P0:支払待ち
- PS:支払済み
- WS:署名待ち
- WP:証明書/領収書の印刷待ち
- SC:印刷済み(証明書)

注意 事業開発局からの第12条に基づく外国人事業証明書申請の窓口が開く前に、BOI 奨励証 書を取得した会社の場合は、外国籍の者が株式の過半を保有する会社に関しては、奨励証書シ ステムを通してDBD 欄の(右記) ボタンにて証明書申請が出来る。全ての希望を記入 した後、証明書発行のためにシステムがDBD にデータを送信する。